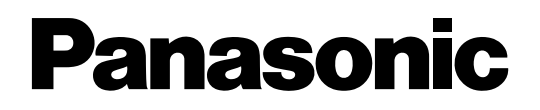

このたびはデジタルディスクレコーダーをお買い上げいただき、まことにありがとうございました。 付属の取扱説明書とあわせて、本書をお読みいただきますようお願いいたします。

## HDDに障害がある場合のフォーマット時の動作について

フォーマット時に「全ディスク」または「全ユニット」を選択してHDDのフォーマットを行い、本機を再起動す ると、1つまたは一連のHDD/増設ユニットに「ADD(容量)」と表示される場合があります。この場合は、 「ADD(容量)」が表示されたHDDに障害が発生している場合がありますので、以下のように対処してください。

## ●SINGLEモードで使用している場合

正常なHDDには容量が、フォーマットした結果、障害が検出されたHDDには「ADD(容量)」がディスクコンフィグメニューに表示されます。

「ADD(容量)」が表示されているHDDが1つの場合は、そのHDDで障害が検出されたことを示しています。

「ADD(容量)」が表示されているHDDを交換してください。

「ADD(容量)」が一連のHDDに表示される場合は、最も小さい番号のHDDで障害が検出されたことを示しています。「ADD(容量)」が表示されている最も小さい番号のHDDを交換してください。

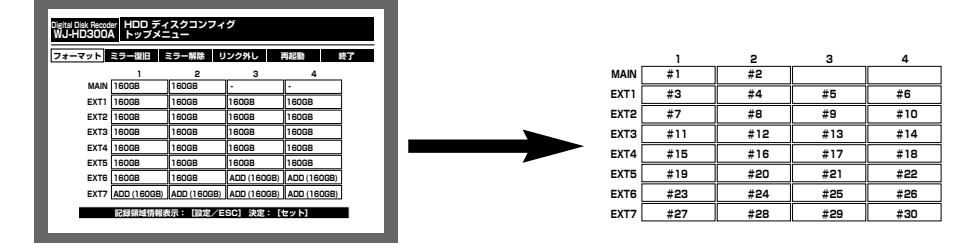

<sup>&</sup>lt;ディスクコンフィグメニュー>

<HDD番号>

## ●RAID5モードで使用している場合

正常な増設ユニットには容量が、フォーマットした結果、障害が検出された増設ユニットには「ADD(容量)」 がディスクコンフィグメニューに表示されます。

「ADD(容量)」が表示されている増設ユニットが1つの場合は、その増設ユニット内のHDDで障害が検出された ことを示しています。「ADD(容量)」が表示されている増設ユニット前面のHDD表示ランプが赤点灯または赤 点滅しているHDDを交換してください。

「ADD(容量)」が一連の増設ユニットに表示される場合は、最も小さい番号の増設ユニット内のHDDで障害が 検出されたことを示しています。「ADD(容量)」が表示されている最も小さい番号の増設ユニット前面のHDD 表示ランプが赤点灯または赤点滅しているHDDを交換してください。

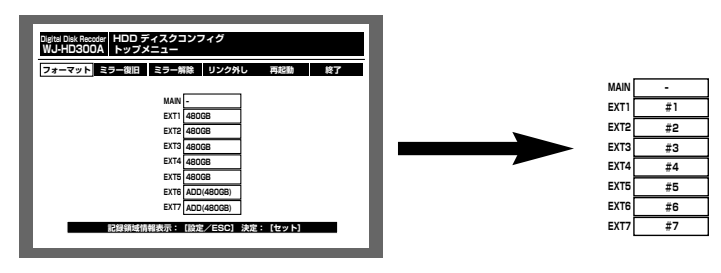

<ディスクコンフィグメニュー>

<増設ユニット番号>

## Windows XP Service Pack 2への対応について

本機は、マイクロソフト社の「Windows XP Service Pack 2(以下、Windows XP SP2)」に対応していま す。PCにWindows XP SP2をインストールしてお使いになる場合は、本紙と「取扱説明書 ネットワーク操作 編」、「取扱説明書 ネットワーク設定編」をあわせてお読みください。

Windows XP SP2を適用してお使いの場合に、下記の現象が発生することがあります。現象が発生した場合は、 それぞれの対応方法を実施してください。なお、下記の対応方法により、他のアプリケーションの動作へ影響を 与えたりセキュリティ低下を及ぼすことはありません。

現象、対応方法で使用している「情報バー」とは、Internet Explorerのアドレスバーの下に表示されるメッセージバーのことです。

| 3 | ー こうしょう こう こうしょう こう こうしょう こうしょう こう こうしょう こう こうしょう こう こうしょう こう こうしょう こう こうしょう こう こう こう こう こう こう こう こう こう こう こう こう こう |                    |
|---|----------------------------------------------------------------------------------------------------|--------------------|
|   | Ġ 戻る 🔹 💿 · 💌 😰 🏠 🔎 検索 🥎 お気に入り 🚱 🎯 🌏 👿 ·                                                                                                    |                    |
|   | アドレス(1) 🔊 💽 移動                                                                                                    |                    |
|   | 👽 ポップアップがブロックされました。このポップアップまたは追加オプションを参照するには、ここをクリックしてください 🛛 🗙 🗙                                                                                                    | └ <b>────</b> 情報バー |

|   | 現象                                                                                       | 対応方法                                                                                                    | 取扱説明書該当ページ                          |
|---|------------------------------------------------------------------------------------------|----------------------------------------------------------------------------------------------------|-------------------------------------|
| 1 | 下記メッセージの情報バーが表示さ<br>れる。<br>「ポップアップがブロックされまし                                              | 情報バーをクリックし、<br>「このサイトのポップアップを常に許可<br>(A)…」を選択してください。                                                                     | ネットワーク操作編<br>P6~P7                  |
|   | た。このポップアップまたは追加オ<br>プションを参照するには、ここをク<br>リックしてください…」                                      | このサイトのポップアップを許可します<br>か?画面が表示されますので、[はい(Y)]<br>ボタンをクリックしてください。                                                           | ネットワーク設定編<br>P12~P13                |
| 2 | 下記メッセージの情報バーが表示される。<br>「このサイトには、次のActiveXコ<br>ントロールが必要な可能性がありま<br>す:'Matsushita Electric | 情報バーをクリックし、「ActiveXコン<br>トロールのインストール( <u>C</u> )…」を選択<br>してください。<br>セキュリティの警告画面が表示されます<br>ので、[インストールする( <u>l</u> )] ボタンを | ネットワーク操作編<br>P7<br>ネットワーク設定編<br>P13 |
|   | Industrial Co., Ltd.'からの<br>'HD300A CTL.cab'インストール<br>するには、ここをクリックしてくだ<br>さい…」           | クリックしてください。                                                                                                    |                                     |

|   | 現象                                                                                                    | 対応方法                                                                                                    | 取扱説明書該当ページ                                                                                                    |
|---|----------------------------------------------------------------------------------------------------|----------------------------------------------------------------------------------------------------|----------------------------------------------------------------------------------------------------|
| 3 | 下記メッセージの情報バーが表示される。<br>「セキュリティ保護のため、このサ<br>イトによる、このコンピュータへの<br>ファイルのダウンロードがInternet<br>Explorerによりブロックされまし<br>た。オプションを表示するには、こ<br>こをクリックしてください…」 | 情報バーをクリックし、「ファイルのダ<br>ウンロード(D)…」を選択してください。<br>上記の操作を行ってもダウンロードでき<br>ない場合には、以下の操作を行ってくだ<br>さい。<br>Internet Explorerの [ツール(T)] –<br>[インターネットオプション(D)…] –<br>[セキュリティ] タブー [レベルのカス<br>タマイズ(C)…] ボタンをクリックして<br>セキュリティの設定画面を開きます。<br>「ダウンロード」 – 「ファイルのダウン<br>ロード時に自動的にダイアログを表示」<br>で「有効にする」を選択し、[OK] ボタ<br>ンをクリックしてください。<br>警告画面が表示されますので、[はい(Y)]<br>ボタンをクリックしてください。 | ネットワーク操作編<br>P65                                                                                                    |
| 4 | ダウンロードしたファイルを実行し<br>ようとすると、下記メッセージのセ<br>キュリティの警告画面が表示され<br>る。<br>「発行元を確認できませんでした。<br>このソフトウェアを実行します<br>か?」                                       | [実行( <u>R</u> )]ボタンをクリックしてくださ<br>い。                                                                                                    | ネットワーク操作編<br>P66                                                                                                    |
| 5 | ポップアップに不必要なステータス<br>バーやスクロールバーが表示され<br>る。                                                                                                    | Internet Explorerのセキュリティの設<br>定画面を開き、(3を参照)、「その<br>他」 – 「サイズや位置の制限なしにスク<br>リプトでウィンドウを開くことを許可す<br>る」で「有効にする」を選択し、[OK]<br>ボタンをクリックしてください。<br>警告画面が表示されますので、[はい(Y)]<br>ボタンをクリックしてください。                                                                                                    | ネットワーク操作編<br>P20、P22、P25~<br>P26、P28~30、<br>P33、P45、P50、<br>P57、P64~P65<br>ネットワーク設定編<br>P22~P23、P27~<br>P28、P39、P42、<br>P45、P53~P56、<br>P61、P64~P65、<br>P67~P68、P72、<br>P75、P77、P83、<br>P85 |